## Opsætning af Filezilla

Når du har installeret filezilla, har du brug for oplysninger fra din udbyder. Åben din browser og log på din udbyder (i dette tilfælde er det webhosting.dk)

Du skal finde dine php oplysninger frem. Ved webhosting.dk klikker du på php knappen i menuerne

|                                             |                               |                                                        |                                   |                                       | 2                                        | uon neu |
|---------------------------------------------|-------------------------------|--------------------------------------------------------|-----------------------------------|---------------------------------------|------------------------------------------|---------|
| Domæne                                      | E-mail                        |                                                        | Web, servere og s                 | tatistikker                           |                                          |         |
| Konto<br>information DNS info               | nanager POP3/IMA<br>postkasse | Pr adresser information                                | SSL Tilknyttede<br>domæner        | Password<br>beskyttede<br>biblioteker | Frontpage<br>Extensions Backup<br>Master |         |
| WWW<br>viderestilling Opgrader her kontoop  | dater<br>olysninger           | r Mailbox Tilføj ny<br>quota e-mail<br>manager adresse | FTP<br>information<br>information | PHP 4/5<br>Information og logfile     | er 1 klik<br>moduler                     |         |
| Se/fjern hjælp                              |                               |                                                        |                                   |                                       |                                          |         |
| PHP Server/FTP adresse                      | Server IP Alterna             | ativ WWW adresse (udenom do                            | omænenavn) WebLog                 | ErrLog Load FTP                       | JAVAFTP Flyt DNS pegning                 | Forbrug |
| 4.3 Forældet                                | 81.19.232.131                 | for lang www.adresse.dk                                | Vis log                           | <u>Vis log</u> 0.16 √ <u>Test</u>     | Klik på een af disse                     | Mb      |
| 5.2 versioner                               | 81.19.232.180 kan k           | ambineres med at lave on                               | index fil                         | Vis log 0.11 √ <u>Test</u>            | for at gøre den til                      | Mb      |
| 5.3<br>ANBEFALET VERSIONER                  | 81.19.232.68 Kan K            | lu kan huura aam link adm                              | Vislog                            | Vis log 7.20 V Test                   | din hovedserver                          | Mb      |
| 5.4 er een af disse                         | 81.19.232.56 Som C            | iu kan bruge som link adre                             | esse. se <u>Vis log</u>           | Vis log 0.59 V Test                   | (der hvor du har                         | Mb      |
| 5.5 ner                                     | 81.7.161.142 under            | vejledninger                                           | Vis log                           | Vis log 0.00 √ Test                   | lagt dit webtrees)                       | Mb      |
| 5.0<br>5.4 Brug aldrig denne til produktion | 81.7.101.101                  |                                                        | <u>Vis log</u><br>Vis log         | Vis log 0.00 V Test                   |                                          | MD      |
| U.1                                         | 01.13.232.4                   |                                                        | <u>vis iog</u>                    | <u>visiog</u> 0.00 • <u>lest</u>      |                                          |         |

## Og her har vi Filezilla:

| int             | Brugernavn:                                     | Adgangskode:            | Port: | Lyntilslut 👻   |            |          |        |                      |              |                      |
|-----------------|-------------------------------------------------|-------------------------|-------|----------------|------------|----------|--------|----------------------|--------------|----------------------|
| alt sted: C:\Us | sers/main/Desktop/                              |                         |       |                |            | ▼ Fjerns | d:     | <br>                 |              |                      |
|                 | Links<br>Lokale indstillinger<br>L Menuen Start |                         |       |                |            | *        |        |                      |              |                      |
| navn            | Filstørre                                       | el Filtype Sidst ændret |       |                |            | Filnav   | A      | Filstørre Filtype    | Sidst ændret | Tilladelser Ejer/Gru |
|                 |                                                 |                         |       |                |            |          |        | Ikke forbundet til r | nogen server |                      |
| m mappe.        |                                                 |                         |       |                |            | Ikke ti  | uttet. |                      |              |                      |
| rver/Lokal fil  | Retni Fil på fjern:                             | sted                    |       | Størrelse Prid | ori Status |          |        |                      |              |                      |
|                 |                                                 |                         |       |                |            |          |        |                      |              |                      |

## Klik på Fil og vælg websted manager: (du kan også bruge genvejstasten "CTRL-S")

| Fil  | Rediger Vis Overfør Server Bogmærker                                                                                                    | Hjælp        |           |          |            |                                 |
|------|----------------------------------------------------------------------------------------------------|--------------|-----------|----------|------------|---------------------------------|
|      | Websted Manager                                                                                                    | CTRL+S       |           |          |            |                                 |
|      | Kopier aktuel forbindelse til Websted Manag                                                                                                    | jer          | Port: Lv  | ntilslut |            |                                 |
|      | Ny fane                                                                                                    | CTRL+T       |           |          |            |                                 |
|      | Luk fane                                                                                                    | CTRL+W       |           |          |            |                                 |
|      | Eksportér                                                                                                    |              |           |          |            |                                 |
|      | Importér                                                                                                    |              |           |          |            |                                 |
|      | Vis de filer der aktuelt redigeres                                                                                                    | CTRL+E       |           |          |            |                                 |
|      | Afslut                                                                                                    | CTRL+Q       |           |          |            |                                 |
| Lol  | kalt sted: C:\Users\main\Desktop\                                                                                                    |              |           | •        | Fjernsted: |                                 |
|      | Desktop     Documents     Documenter     Documenter     Docum |              |           |          |            |                                 |
|      | Lind<br>Lokale indstillinger                                                                                                    |              |           |          |            |                                 |
|      |                                                                                                    |              |           | ~        |            |                                 |
| Filr | navn Filstørrel.                                                                                                    | Filtype Sids | st ændret |          | Filmayo    | Eilstarre Eiltune Sidet andret  |
| L    |                                                                                                    |              |           |          | Timavi     | instorie intype Slust ændret    |
|      |                                                                                                    |              |           |          |            | Ikke forbundet til nogen server |

## Hvis du har klikket på "CTRL-S" eller "Websted Manager", får du dette billede frem:

| Vælg indgang:<br>Nyt sted<br>Vært: Port: Port: Protokol: FTP File Transfer Protocol<br>Kryptering: Brug ankel FTP<br>Urgontype: Anonym<br>Bruger: Anonym<br>Normal<br>Adgangskode: Spørg eften adgangskode<br>Interaktiv<br>Konto                                                                                                    | Websted Manager      | X                                                   |
|----------------------------------------------------------------------------------------------------|----------------------|-----------------------------------------------------|
| Nyt sted     Vært:        Protokol:        Protokol:           Vært:        Protokol:           Vært:        Protokol:           Vært:   Protokol:   FTP   File Transfer Protocol          Kryptering:   Brug ankel FTP        Løgontype:   Anonym   Bruger:   Anonym   Normal   Adgangskode:   Spørg efter adgangskode   Interaktiv   Konto:                                                                                                    | Vælg indgang:        | Generelt Avanceret Overførselsindstillinger Tegnsæt |
| Protokol:       FTP       File Transfer Protocol         Kryptering:       Brug ankel FTP         Løgontype:       Anonym         Bruger:       Anonym         Adgangskode:       Spørg efter adgangskode         Interaktiv       Konto:                                                                                                    | Nyt sted             | Vært: Port:                                         |
| Image: Sport of the state of the state |                      | Protokol: FTP File Transfer Protocol                |
| Image: Løgontype: Anonym       Bruger: Anonym       Adgangskode: Spørg efter adgangskode       Interaktiv       Konto:                                                                                                    |                      | Kryptering: Brug enkel FTP -                        |
| Bruger:     Anonym       Normal       Adgangskode:       Spørg efter adgangskode       Interaktiv       Konto:                                                                                                    | =                    | Løgontype: Anonym                                   |
| Adgangskode: Spørg efter adgangskode<br>Interaktiv<br>Konto:                                                                                                    |                      | Bruger: Anonym                                      |
| Konto: Interaktiv<br>Konto                                                                                                    |                      | Adgangskode: Spørg efte adgangskode                 |
|                                                                                                    |                      | Konto: Konto                                        |
| Nyt websted Ny mappe Kommentarer:                                                                                                    | Nyt websted Ny mappe | Kommentarer:                                        |
| Nyt bogmærke Omdøb                                                                                                    | Nyt bogmærke Omdøb   |                                                     |
| Slet Lav kopi                                                                                                    | Slet Lav kopi        | <b></b>                                             |
| Tilslut OK Annullár                                                                                                    |                      |                                                     |
|                                                                                                    |                      |                                                     |

Klik på knappen "Nyt websted"

Under vært skriver du servernavnet som du har fra dine php oplysninger (skal selvfølgelig være den server, hvor du har lagt dit webtrees)

| PH  | P Server/FTP adresse             | Server IP         | Alternativ WWW adresse (udenom domænenavn) | WebLog         | g ErrLog Load         | FTP         | JAVAFT | P Flyt DNS pegning   | Forbrug |
|-----|----------------------------------|-------------------|--------------------------------------------|----------------|-----------------------|-------------|--------|----------------------|---------|
| 4.3 | Forældet                         | De ferskellige ID | on alt for lang your advance dk com out    | <u>Vis log</u> | <u>Vis log</u> 0.16 🚽 | <u>Test</u> | FTP    | Klik på een af disse | Mb      |
| 5.2 | versioner                        | adresser ved      | en alt for lang www.auresse.uk som evt.    | <u>Vis log</u> | <u>Vis log</u> 0.11 🚽 | <u>Test</u> | FTP    | for at gøre den til  | Mb      |
| 5.3 |                                  | udbyderen.        | kan kombineres med at lave en index fil,   | <u>Vis log</u> | <u>Vis log</u> 7.20 🗸 | Test        | FTP    | din hovedserver      | Mb      |
| 5.4 | er een af disse                  | Irrelevant for    | som du kan bruge som link adresse. Se      | <u>Vis log</u> | <u>Vis log</u> 0.59 🖌 | Test        | FTP    | (der hvor du har     | Mb      |
| 5.5 | her                              | systemerne du     | under vejledninger                         | <u>Vis log</u> | <u>Vis log</u> 0.00 🚽 | Test        | FTP    | lagt dit webtrees)   | Mb      |
| 5.6 |                                  | skal bruge        |                                            | <u>Vis log</u> | <u>Vis log</u> 0.00 🖌 | Test        | FTP    |                      | Mb      |
| 5.4 | Brug aldrig denne til produktior | 1                 |                                            | <u>Vis log</u> | <u>Vis log</u> 0.00 🚽 | <u>Test</u> | FTP    |                      | Mb      |

Vælg én af de 4 Logontyper (jeg anbefaler; spørg efter adgangskode eller normal)

Ved "normal" behøver du ikke at huske din kode, imod "spørg efter adgangskode" skal du indtaste den hver gang, du åbner Filezilla og skal til dine data på serveren. Jeg personligt bruger den med adgangskoden, i tilfælde af indbrud (tyveri af pc), ønsker jeg ikke fri adgang til mine data.

|                                                                                                | Generelt Avar | nceret Overførselsindstillinger Tegnsæt |
|------------------------------------------------------------------------------------------------|---------------|-----------------------------------------|
| Under "Bruger" skal du bruge dit ftp-bruger navn                                               | Vært:         | Port:                                   |
| som også ses hos din udbyder. Hos webhosting.dk                                                | Protokol:     | FTP - File Transfer Protocol            |
| ses oplysninger bl.a. under php fanebladet. Har du                                             | Kryptering:   | Brug enkel FTP 🔹                        |
| valgt "Normal" logontype skal du så her; indtaste                                              |               |                                         |
| din ftp adgangskode.                                                                           | Logontype:    | Normal                                  |
| NB!                                                                                            | Bruger:       |                                         |
| Din ftp adgangskode er ikke nødvendigvis den                                                   | Adgangskode:  |                                         |
| samme som din kode, når du logger på din udbyder                                               | Konto:        |                                         |
| eller sql/database kode. Du skal bruge den kode,                                               | Kommentarer:  |                                         |
| som står under FTP oplysninger. (så vær lige<br>opmærksom på alle disse forskellige koder – er |               | A                                       |
| besværligt – men er for din egen sikkerhed).                                                   |               | ~                                       |
|                                                                                                | L             |                                         |
|                                                                                                | Т             | ilslut OK Annullér                      |

Når du har skrevet din ftp-adgangskode – klikker du på "Tilslut" knappen. Filezilla vil nu åbne op for adgangen til din server, så du kan sende/hente dine filer

| 🤴 🗕 🖾 🖸                                                                                             | 🕯 🌲 🍕 👯 😫 🔛                                                                                                    | s 🖻 📯 🖻 🕅                                 |       |            |                |                                                                                                    |                                          |                                                                                                  |                                                                      |
|----------------------------------------------------------------------------------------------------|----------------------------------------------------------------------------------------------------|-------------------------------------------|-------|------------|----------------|----------------------------------------------------------------------------------------------------|------------------------------------------|--------------------------------------------------------------------------------------------------|----------------------------------------------------------------------|
| Vært:                                                                                               | Brugernavn:                                                                                                    | Adgangskode:                              | Port: | Lyntilslut |                |                                                                                                    |                                          |                                                                                                  |                                                                      |
| Respons:<br>Kommando:<br>Respons:<br>Kommando:<br>Respons:<br>Respons:<br>Status:<br>Lokalt sted: C | 200 Type set to 1 PASY 227 Entering Passive M MISD 150 Opening BINARY 226 Transfer complete Mappeindhold vist 226 Transfer complete Mappeindhold vist 240sentymain/Desktop\ | xde ( ).<br>Iode data connection for MLSD |       |            |                | Fjernsted: /                                                                                        |                                          |                                                                                                  |                                                                      |
|                                                                                                    |                                                                                                    |                                           |       |            |                |                                                                                                    |                                          |                                                                                                  |                                                                      |
|                                                                                                    |                                                                                                    |                                           |       |            |                | ·                                                                                                   |                                          |                                                                                                  |                                                                      |
| Filnavn                                                                                             | Filste                                                                                                    | srrel Filtype Sidst ændre                 | t     |            |                | Filnavn                                                                                             | Filstørre Filtvpe                        | Sidst ændret                                                                                     | Tilladelser Eier/Gru                                                 |
|                                                                                                    |                                                                                                    |                                           |       |            |                | <ul> <li>-</li> <li>downloads</li> <li>kivitrees</li> <li>vejledninger</li> <li>webtrees</li> </ul> | Filmapp<br>Filmapp<br>Filmapp<br>Filmapp | e 12-09-2014 20:11:28<br>e 12-09-2014 08:14:21<br>e 13-09-2014 12:47:14<br>e 12-09-2014 08:20:34 | flcdmpe 99 500<br>flcdmpe 99 500<br>flcdmpe 99 500<br>flcdmpe 99 500 |
| Temmanna                                                                                            |                                                                                                    |                                           |       |            |                | 4 manuar                                                                                            |                                          |                                                                                                  |                                                                      |
| rom mappe.                                                                                          |                                                                                                    |                                           |       |            | 4 mapper       |                                                                                                    |                                          |                                                                                                  |                                                                      |
| Jerver/Lokar II                                                                                     |                                                                                                    | notes                                     |       | Storreise  | - Horna Status |                                                                                                    |                                          |                                                                                                  |                                                                      |
| Filer i kø M                                                                                        | islykkede overførsler Genne                                                                                                    | emførte overførsler                       |       |            |                |                                                                                                    |                                          |                                                                                                  |                                                                      |
|                                                                                                    |                                                                                                    |                                           |       |            |                |                                                                                                    |                                          |                                                                                                  | 🐒 🐺 Kø: tom 🖉                                                        |

God fornøjelse med Filezilla